## Novo Módulo de Pedido de Materiais com Sistema de Cota

1 – No sistema de Pedido de Materiais foi modificada a tela onde se seleciona os materiais a serem "Pedidos". Agora além das informações já existentes, foram adicionados um "aviso" e existem agora os campos chamados:

• Aviso informando sobre o sistema de "Cotas" onde está descrito:

O Almoxarifado Central informa que as requisições serão feitas a partir de agora com base em "Cotas Mensais", que serão calculadas de acordo com a média consumida do material nos últimos 12 meses. Dessa forma o material que foi consumido pelo setor requisitante, terá uma cota por mês de cada material. Ex: Cód. 695 Papel A4, foi consumido nos últimos 12 meses a Qtd: 240, logo sua Cota Mensal será de aproximada-mente Qtd: 20. Caso seja necessário, existe a possibilidade de solicitar uma "Cota Extra" através da imagem To fim da linha de cada material com "Cotas". Manual Cota Extra

- O campo chamado "Cota Mês" que informa a cota Mensal de cada material para cada setor requisitante, calculado de acordo com a média consumida nos últimos 12 meses.
- O campo chamado "Saldo Cota" que informa o saldo da utilizado no mês. Este saldo tem o seguinte cálculo: cota (qtd de cota do mês qtd de materiais requisitado qtd de materiais atendidos).
   No exemplo abaixo temos o material "695 copo" com Cota Mês (janeiro) de qtd = 38 e o Saldo Cota também qtd = 38, pois ainda não foi solicitado nenhum material no mês (janeiro).
- Temos o campo com a imagem , que existe sempre ao lado da imagem , quando o material em questão tiver uma "Cota Mês" definida, nos demais materiais, observe que a imagem não aparece já que nos outros materiais não existem "Cota Mês" definida.

|           | ]                                                     |                                                                                                    |                                                                                                    |           |
|-----------|-------------------------------------------------------|----------------------------------------------------------------------------------------------------|----------------------------------------------------------------------------------------------------|-----------|
| TT unicha | ]                                                     | O Almoxarifado Central informa que as requisio<br>"Cotas Mensais", que serão calculadas de acord<br>12 meses. Dessa forma o material que foi cons<br>mês de cada material. Ex: Cód. 635 Papel A4, f<br>logo sua Cota Mensal será de aproximadamente<br>possibilidade de solicitar uma "Cota Extra" atra<br>material com "Cotas". | cões serão feitas apartir de agora com base em<br>lo com a média consumida do material nos últimos<br>unido pelo setor requisitante, terá uma cota por<br>oi consumido nos últimos 12 meses a Qtd: 240,<br>Qtd: 20. Caso seja necessário, existe a<br>vés da imagem "+" no fim da linha de cada |           |
| I         | nformações da requisição                              |                                                                                                    |                                                                                                    |           |
| Α         | Imoxarifado                                           |                                                                                                    | Setor                                                                                                    |           |
| 0         | 20005301 - GESTOR DE MATERIAIS                        | 5 - ALMOX.CENTRAL                                                                                                    | 020999999 - GESTAO SUPRI PRESIDENCIA E CENTRALIZADAS                                                                                                    |           |
| т         | ipo de requisição                                     | Número de itens                                                                                                    | Tipo de material                                                                                                    |           |
| 1         | - Comum                                               | 0 / 15                                                                                                    | 1 - Estocável                                                                                                    |           |
| ŀ         | Aateriais disponíveis                                 |                                                                                                    |                                                                                                    |           |
| E         | APEL                                                  |                                                                                                    | Descrição 🔻 Filtrar                                                                                                    |           |
|           | Cód. Descrição                                        |                                                                                                    | Cota Mês Saldo Cota  Qtd.                                                                                                    |           |
|           | 695 PAPEL P/MAQUINA COPIADORA                         | E IMPRESSORA LASER A4 75G/M2 MEDINDO 210 X 29                                                                                                    | )7 MM 38 38 🛛 🚺 🛺 🕀                                                                                                    |           |
|           | 699 PAPEL VERGE BRANCO A4 1200                        | G/M2 PCT C/100 FLS MEDINDO 210 X 297 MM                                                                                                    | 0                                                                                                    |           |
|           | 704 PASTA CATALOGO, CONFECCIO<br>ENVELOPES            | NADA EM PVC 0,15 E PAPELAO 18, COR PRETA, C/50                                                                                                    | O ) 🛺                                                                                                    |           |
|           | 729 PERFURADOR DE PAPEL P/ESCF<br>APROX.: 11 X 8,5 CM | RITORIO, DOIS FUROS, ESTRUTURA METALICA, MED.                                                                                                    |                                                                                                    |           |
|           |                                                       |                                                                                                    |                                                                                                    | ⋈⋖⋗⋈      |
| N         | Aateriais selecionados                                |                                                                                                    |                                                                                                    |           |
|           | Cód.                                                  | Descrição                                                                                                    | Qtd.                                                                                                    |           |
|           |                                                       |                                                                                                    |                                                                                                    | M 4 M     |
|           | Ibservações                                           |                                                                                                    |                                                                                                    |           |
|           |                                                       |                                                                                                    |                                                                                                    |           |
|           |                                                       |                                                                                                    |                                                                                                    |           |
|           |                                                       |                                                                                                    |                                                                                                    |           |
|           |                                                       |                                                                                                    |                                                                                                    |           |
|           |                                                       |                                                                                                    |                                                                                                    |           |
|           |                                                       |                                                                                                    |                                                                                                    |           |
|           |                                                       |                                                                                                    |                                                                                                    |           |
| Г         | << Anterior                                           |                                                                                                    |                                                                                                    | Finalizar |
| L         |                                                       |                                                                                                    |                                                                                                    |           |

2 – Caso o requisitante coloque quantidade requisitada de material, superior ao "Saldo Cota" no mês, o sistema irá emitir a seguinte mensagem:

3 – Caso o requisitante deseje requisitar um material e o mesmo esteja abaixo da qtd desejada, pode-se através somente da imagem , e se a mesma estiver no fim da linha onde se encontra o material, solicitar uma "qtd extra" de material para o mês em questão. Esta solicitação de quantidade extra será analisada pela equipe do Almoxarifado Central e o requisitante será avisado por e-mail se a solicitação foi atendida completamente ou não. Poderá acompanhar também o andamento através do menu "Pedido de Materiais -> Consulta / Cota Extra", onde ao lado da requisição de origem aparecerá o status da solicitação.

• Ao selecionar a imagem , o sistema abrirá outra tela já com as informações do material, com a opção apenas de inclusão da "qtd Extra" a solicitar e clicar no botão "Adicionar".

| uda 🛃 Sair                     |                                                                                                    |                                                     |     |
|--------------------------------|----------------------------------------------------------------------------------------------------|-----------------------------------------------------|-----|
| L                              | ta de Seleção Adicionar Materiais para Solicitar Cota E                                                                            | Extra                                               | ×   |
|                                | Almoxarifado: 020005301<br>Setor: 020999999 GESTAO SUPRI PRESIDENCIA E CENT<br>Material: 695 PAPEL P/MAQUINA COPIADORA E IMPRESSOR | RALIZADAS<br>A LASER A4 75G/M2 MEDINDO 210 X 297 MM |     |
|                                | Qtd. Extra: 0<br>Adicionar                                                                                                    |                                                     |     |
| Informações da r               |                                                                                                    |                                                     | - 1 |
| Almoxarifado                   | Código Material Descrição Resumida                                                                                                 | Cota Saldo Cota Qtd. Extra Sol.                     |     |
| 020005301 - GEST               |                                                                                                    |                                                     |     |
| Tipo de requisição             |                                                                                                    | Fechar                                              |     |
| 1 - Comum                      |                                                                                                    | Fech                                                | ar  |
| Materiais disponí              |                                                                                                    |                                                     |     |
| PAPEL                          |                                                                                                    |                                                     | - 1 |
| Cód. Descrição                 |                                                                                                    |                                                     |     |
| 695 PAPEL P/MAO                |                                                                                                    |                                                     |     |
| 699 PAPEL VERGE                |                                                                                                    |                                                     |     |
| 704 PASTA CATAL<br>ENVELOPES   |                                                                                                    |                                                     |     |
| 729 PERFURADOR<br>APROX.: 11 > |                                                                                                    |                                                     |     |
| Materiais selecior             |                                                                                                    |                                                     | - 1 |
|                                |                                                                                                    |                                                     |     |
|                                |                                                                                                    |                                                     |     |
| Observações                    |                                                                                                    |                                                     |     |
|                                |                                                                                                    |                                                     |     |
|                                |                                                                                                    |                                                     |     |
|                                |                                                                                                    |                                                     |     |
|                                |                                                                                                    |                                                     |     |

• Se a qtd foi incluída de forma errada, pode excluir e adicionar novamente.

| Li                              | ista de Seleção          | o Adicionar Materiais para Solicitar Cota Extra                                   |                  |                |                |
|---------------------------------|--------------------------|-----------------------------------------------------------------------------------|------------------|----------------|----------------|
|                                 | Almoxarifado:<br>Setor:  | 020005301<br>020000999 GESTAG SUPPLIPESIDENCIA E CENTRALIZADAS                    |                  |                |                |
|                                 | Material:<br>Qtd. Extra: | G95 PAPEL P/MAQUINA COPIADORA E IMPRESSORA LASER A4 75G/M2 MEDINDO :              | 210 X :          | 297 MM         |                |
| To former all an data           | Adicionar                |                                                                                   |                  |                |                |
| Almovarifado                    | Código M                 | aterial Descrição Resumida                                                        | Col              | a Saldo Cota Q | td. Extra Sol. |
| 020005301 - GEST                | ×                        | 695 PAPEL P/MAQUINA COPIADORA E IMPRESSORA LASER A4 75G/M2 MEDINE<br>210 X 297 MM | <sup>00</sup> 38 | 38             | 10             |
| Tipo de requisição<br>1 - Comum |                          |                                                                                   |                  |                | Fechar         |
| Materiais disponí               |                          |                                                                                   |                  |                |                |
| PAPEL                           |                          |                                                                                   |                  |                |                |
| Cód. Descrição                  |                          |                                                                                   |                  |                |                |
| 695 PAPEL P/MAQ                 |                          |                                                                                   |                  |                |                |
| 699 PAPEL VERGE                 |                          |                                                                                   |                  |                |                |
| 704 PASTA CATAL<br>ENVELOPES    |                          |                                                                                   |                  |                |                |
| 729 PERFURADOR<br>APROX.: 11 )  |                          |                                                                                   |                  |                |                |
| Materiais selecior              |                          |                                                                                   |                  |                |                |
|                                 |                          |                                                                                   |                  |                |                |
| Observações                     |                          |                                                                                   |                  |                |                |
|                                 |                          |                                                                                   |                  |                |                |
|                                 |                          |                                                                                   |                  |                |                |

 Não esquecendo que deve-se solicitar normalmente a qtd requisitada do material, pois caso contrário não conseguirá finalizar a requisição como já é feito usualmente. Caso o material esteja com "Saldo Cota" zerado, poderá somente neste caso incluir na requisição qtd = 0.

Ex:

Se o requisitante quiser solicitar o material 695 e a "Cota Mês" for igual 38 e "Saldo Cota" igual 38, no entanto, o requisitante necessita no mês corrente de "Cota Mês" igual 100, deve-se então solicitar uma qtd que está dentro do "Saldo Cota" (Ex: 20) e solicitar uma "Cota Extra" igual a 62 (38 + 62 = 100). Sendo assim posteriormente a equipe do almoxarifado irá analisar a solicitação de Cota Extra e aceitará ou não a qtd Solicitada.

 Ao dar prosseguimento até o final na Requisição, o sistema seguirá normalmente e gerará a requisição como já de costume, sendo apenas adicionado a opção de "Confirmação de Solicitação de Cota Extra".

| Confirmação                                    |                                                              |
|------------------------------------------------|--------------------------------------------------------------|
| <b>Requisição co</b><br>Enviamos um e-mail par | nfirmada com sucesso!<br>a você com uma cópia da requisição. |
| Número da requisição:                          | 30668                                                        |
| Ð                                              | Impimir                                                      |
| 9                                              | Nova requisição                                              |
|                                                | Confirmar Solicitação de Cota Extra?                         |

OBS.: Não esquecer de fazer todo este processo de "Confirmação de Solicitação de Cota Extra", pois sem isso o processo não terá efeito algum e o sistema não computará sua solicitação

• Ao clicar sobre a imagem 🖨 abrirá a tela de "confirmação de cota extra" onde o requisitante irá justificar a sua solicitação, inclusive anexar documentos que comprovem sua necessidade.

| Sair    |            |                         |                                                                                                    |   |
|---------|------------|-------------------------|----------------------------------------------------------------------------------------------------|---|
|         |            | Pedido de m             | aterial                                                                                                    | L |
|         |            | Solicitação de          | Cota Extra                                                                                                    |   |
|         |            | Almoxarifado:           | 020005301                                                                                                    |   |
|         |            | Requisitante:           | 02099999                                                                                                    |   |
|         |            | Ano:                    | 2017                                                                                                    |   |
|         |            | Mês:<br>CPF do Rea.:    | 01<br>069.509.997-39                                                                                                    |   |
|         |            | Data:<br>Justificativa: | 13/01/2017                                                                                                    |   |
| 6       |            |                         |                                                                                                    |   |
| C       | onfirmaça  |                         |                                                                                                    |   |
| R<br>Er | equis      | Arquivos:               | Escolher arquivo Nenhum arquivo selecionado                                                                                                    |   |
| N       | úmero da i |                         | Exc. Nome do Arquivo                                                                                                    |   |
|         | <b>þ</b>   | Materiais:              | Tp. Mat         Material         Descrição         Cota no Mês         Saldo Cota         Qtd. Extra Sol.           Image: Consumo         695         PAPEL P/IMAQUINA COPIADORA E IMPRESSORA LASER A4 75G/M2         38,00         0.00         10 |   |
|         | Ì          |                         | Atualizar Fechar                                                                                                    |   |
|         |            |                         |                                                                                                    |   |
|         |            |                         |                                                                                                    |   |
|         |            |                         |                                                                                                    |   |
|         |            |                         |                                                                                                    |   |
|         |            |                         | A                                                                                                    | ŧ |

• Ao final das justificativas e anexos de arquivos deve-se clicar no botão "Atualizar", automaticamente o sistema irá disponibilizar o botão "Solicitar" (onde de fato é o envio da solicitação).

| Sair                       |                              |                                                                                                    |
|----------------------------|------------------------------|----------------------------------------------------------------------------------------------------|
|                            | Pedido de m                  | aterial X                                                                                                    |
|                            | Solicitação de               | Cota Extra                                                                                                    |
|                            | Almoxarifado:                | 020005301                                                                                                    |
|                            | Requisitante:<br>Requisição: | 020999999<br>30668                                                                                                    |
|                            | Ano:                         | 2017                                                                                                    |
|                            | Mes:                         | 01                                                                                                    |
|                            | Data:                        | 13/01/2017                                                                                                    |
| Confirmação                | Justificativa:               | Necessidade conforme documento em anexo, pois o setor precisa urgentemente deste<br>material. EtcEtc                                                                                                    |
| Requis                     | Arquivos:                    | Escolher arquivo ricardo pdf                                                                                                    |
| Enviamos ur<br>Número da i | ruquites.                    | Exc. Nome do Arquivo       X       ricardo.pdf                                                                                                    |
| ]<br>[*                    | Materiais:                   | Tp. Mat     Material     Descrição     Cota no Mês     Saldo Cota     Qtd. Extra Sol.       Image: Consumo     695     PAPEL P/MAQUINA COPIADORA E IMPRESSORA LASER A4 75G/M2     38,00     0,00     10 |
|                            |                              | Atualizar     Solicitar     Fechar       • Atualizado com sucesso!                                                                                                    |
|                            |                              | h,                                                                                                    |

 Caso haja mais justificativas a adicionar ou anexos, faça sempre usando o botão "Atualizar". O botão solicitar é apenas para confirma o envio da solicitação de cota extra. Ao clicar sobre ele o mesmo emitirá a seguinte mensagem:

| ē | localhost diz:                                                                                               | × |  |
|---|----------------------------------------------------------------------------------------------------|---|--|
|   | Deseja Confirmar a Solicitação de Cota Extra? Ao confirmar esta Solicitação<br>não poderá ser mais alterada. |   |  |
|   | <b>OK</b> Cancelar                                                                                           |   |  |
| L |                                                                                                    |   |  |

 Depois confirmada a equipe do Almoxarifado será informada de sua solicitação e analisará as justificativas, sendo possível como já disse acompanhar o status da mesma no menu "Pedido de Materiais -> Consultar / Cota Extra.

OBS.: Não esquecer de fazer todo este processo de "Confirmação de Solicitação de Cota Extra", pois sem isso o processo não terá efeito algum e o sistema não computará sua solicitação.

| <b>D P L L</b> |                                                                                                    |     |
|----------------|----------------------------------------------------------------------------------------------------|-----|
| Pedido de      | Solicitação de Cota Extra                                                                             | ×   |
|                | <ul> <li>Cota Extra já [Solicitada], favor aguardar e-mail de Resposta de<br/>Solicitação!</li> </ul> |     |
|                |                                                                                                    |     |
| rmaçâ          |                                                                                                    | - 1 |
| uis<br>nos ur  |                                                                                                    |     |
| o da i         |                                                                                                    |     |
|                |                                                                                                    |     |
|                |                                                                                                    |     |
|                |                                                                                                    |     |

• Consultar sobre a solicitação de Cota Extra:

1

| SGA         | Pedido de Ma             | terial            |           |        |
|-------------|--------------------------|-------------------|-----------|--------|
| 🏫 Principal | 🛒 Pedido de Materiais 🕨  | 🌼 Configurações 🕨 | 😡 Ajuda 曼 | 🚺 Sair |
|             | 🥁 Novo                   |                   |           |        |
|             | 📸 Consultar / Cota Extra |                   |           |        |

• Observar o campo "Sit. Cota Extra", pois o mesmo informa o andamento da Solicitação.

| Minhas requisiçõe | s                                        |         |            |            |                  |                 |     |
|-------------------|------------------------------------------|---------|------------|------------|------------------|-----------------|-----|
| Ano: 2017 ¥       |                                          |         |            |            |                  |                 |     |
| Mês: Janeiro      | T                                        |         |            |            |                  |                 |     |
| Filtrar           |                                          |         |            |            |                  |                 |     |
| Almoxarifado      | Setor                                    | Ano Mês | Data       | Requisição | Situacao         | Sit. Cota Extra |     |
| SEGEM/ENSP        | ESCOLA NAC. SAÚDE PÚBLICA SERGIO AROUCA  | 2017 01 | 01/01/2017 | 37774 /    | Agd. Atendimento |                 | 8 🔍 |
| ALMOX CENTRAL     | GESTAO SUPRI PRESIDENCIA E CENTRALIZADAS | 2017 01 | 16/01/2017 | 30675      | Agd. Atendimento | Solicitada      | 8 🔍 |
| ALMOX CENTRAL     | GESTAO SUPRI PRESIDENCIA E CENTRALIZADAS | 2017 01 | 13/01/2017 | 30674 (    | Cancelada        |                 | 8 🔍 |
| ALMOX CENTRAL     | GESTAO SUPRI PRESIDENCIA E CENTRALIZADAS | 2017 01 | 13/01/2017 | 30673      | Cancelada        |                 | 8 🔍 |
| ALMOX CENTRAL     | GESTAO SUPRI PRESIDENCIA E CENTRALIZADAS | 2017 01 | 13/01/2017 | 30672      | Cancelada        | Solicitada      | 8 🔍 |
| ALMOX CENTRAL     | GESTAO SUPRI PRESIDENCIA E CENTRALIZADAS | 2017 01 | 13/01/2017 | 30671      | Cancelada        |                 | 8 🔍 |
| ALMOX CENTRAL     | GESTAO SUPRI PRESIDENCIA E CENTRALIZADAS | 2017 01 | 13/01/2017 | 30670 (    | Cancelada        |                 | 8 🔍 |
| ALMOX CENTRAL     | GESTAO SUPRI PRESIDENCIA E CENTRALIZADAS | 2017 01 | 13/01/2017 | 30669      | Cancelada        |                 | 8 🔍 |
| ALMOX CENTRAL     | GESTAO SUPRI PRESIDENCIA E CENTRALIZADAS | 2017 01 | 13/01/2017 | 30668      | Agd. Atendimento |                 | 8 🔍 |
| ALMOX CENTRAL     | GESTAO SUPRI PRESIDENCIA E CENTRALIZADAS | 2017 01 | 13/01/2017 | 30667      | Cancelada        |                 | 8 🔍 |
|                   |                                          |         |            |            |                  |                 |     |

• Ao Passar o mouse sobre o status da "Sit. Cota Extra", poderá visualizar as informações contidas na solicitação de acordo com a tela abaixo.

| air       |                        |             |              |                                                   |                    |         |             |              |               |              |            |
|-----------|------------------------|-------------|--------------|---------------------------------------------------|--------------------|---------|-------------|--------------|---------------|--------------|------------|
|           | Pedido de m            | aterial     |              |                                                   |                    |         |             |              |               |              | ×          |
|           | Solicitação de         | Cota Extra  | а            |                                                   |                    |         |             |              |               |              |            |
|           | Almoxarifado:          | 02000530    | 1            |                                                   |                    |         |             |              |               |              |            |
|           | Requisitante:          | 02099999    | 9            |                                                   |                    |         |             |              |               |              |            |
|           | Requisição:            | 30675       |              |                                                   |                    |         |             |              |               |              |            |
|           | Ano:                   | 2017        |              |                                                   |                    |         |             |              |               |              |            |
|           | Mês:                   | 01          |              |                                                   |                    |         |             |              |               |              |            |
| Minhas re | CPF do Req.:           | 069.509.9   | 97-39        |                                                   |                    |         |             |              |               |              |            |
| Ano:      | Data:                  | 16/01/201   | 17           |                                                   |                    |         |             |              |               |              |            |
| Mês:      | Justificativa:         | teste ricar | do medeiros  | desconsiderar                                     |                    |         |             |              |               |              |            |
| ľ         | Arquivos da<br>Solic.: |             |              |                                                   |                    |         |             |              |               |              |            |
| Almoxar   |                        | Nome do     | Arquivo      |                                                   |                    |         |             |              |               |              |            |
| SEGEM/EN  |                        | Procuracao  | _Modelo_Unim | ned-BH_2014_anexo1.pd                             | f 🖗                |         |             |              |               |              | 3          |
| ALMOX CE  |                        | taghtmlsgi. | .t×t         |                                                   | P                  |         |             |              |               |              |            |
| ALMOX CE  |                        | ricardo.pdf |              |                                                   | P                  |         |             |              |               |              | 2          |
| ALMOX CE  | Materiais:             | Tp. Mat N   | Material Des | scrição                                           |                    |         | Cota no Mês | Saldo Cota O | td. Reg. Cota | Extra Atendi | da 🔳       |
| ALMOX CE  |                        | Consumo     | 39836 COP    | O DESCARTAVEL P/AGUA,<br>IPROPILENO (PP), PCT, C/ | CAP. 200ML, FABRIC | ADOS EM | 5,00        | 4,00         | 1             | 1            | 0          |
| ALMOX CE  |                        |             |              |                                                   |                    |         |             |              |               |              |            |
| ALMOX CE  |                        |             |              |                                                   |                    | Fechar  |             |              |               |              |            |
| ALMOX CE  |                        |             |              |                                                   |                    | ini di  |             |              |               |              | 1          |
| ALMOX CE  |                        |             |              | Solicitada                                        |                    |         |             |              |               |              | 2          |
| ALMOX CE  |                        |             |              |                                                   |                    |         |             |              |               |              |            |
|           |                        |             |              |                                                   |                    |         |             |              |               |              | Bd d       |
|           |                        |             |              |                                                   |                    |         |             |              |               |              |            |
|           |                        |             |              |                                                   |                    |         |             |              |               |              | requisi    |
|           |                        |             |              |                                                   |                    |         |             |              |               |              |            |
|           |                        |             |              |                                                   |                    |         |             |              |               |              |            |
|           |                        |             |              |                                                   |                    |         |             |              |               |              |            |
|           |                        |             |              |                                                   |                    |         |             |              |               |              | <i>l</i> h |

10

Obs.: As quantidades de "Cota Mês" e "Saldo Cota" não são acumulativas, portanto cada requisitante estará rigorosamente sujeito as quantidades já definidas para cada mês. De modo que não será aceito como justificativa o fato de um determinado material não ter sido requisitado no mês anterior.